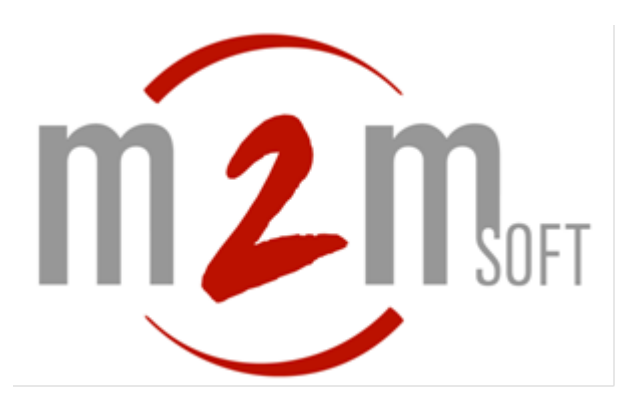

# Configuration d'une passerelle **beroNet**

# Bero\*Fix pour raccordement sur S5000 IPBX

Référence : M2Msoft\_proc\_configBERONET\_BEROFIX\_V1\_1.docx Version : 1.1 Date : 16/05/2014

> M2Msoft Sarl au capital de 160 000 euros 14 Rue de l'Europe, Parc d'Activités du Terlon, 31850 Montrabe. France Tel : +33 820 200 263 / Fax : +33 561 500 232 – contact@m2msoft.com RCS Toulouse B 448716001 – APE 5829C

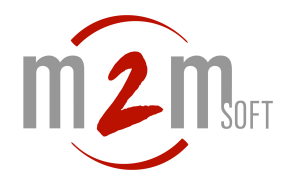

# I GESTION DES VERSIONS DU DOCUMENT

Ce document est remis à jour au cours du temps. Le tableau ci-après présente le suivi des modifications.

| Indice | Description                          | Date     | Nom                 |
|--------|--------------------------------------|----------|---------------------|
| 1.0    | Version initiale                     | 29/10/13 | Equipe<br>technique |
| 1.1    | Détails de l'usage en passerelle GSM | 16/05/14 | Equipe<br>Technique |

BeroNet et BeroFix sont des marques commerciales propriété de BeroNet GmbH.

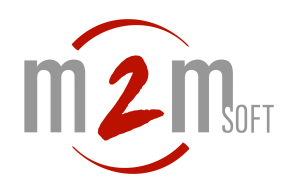

# II SOMMAIRE

| I GESTION DES VERSIONS DU DOCUMENT                                       | 2  |
|--------------------------------------------------------------------------|----|
| II SOMMAIRE                                                              | 3  |
| III INTRODUCTION                                                         | 4  |
| IV ETAPE 1: RACCORDEMENTS DE LA PASSERELLE                               | 5  |
| V ETAPE 2: ACCES AU CONFIGURATEUR WEB DE LA PASSERELLE                   | 7  |
| Fixer une adresse IP                                                     | 8  |
| VI ETAPE 3: QUICK START/ CONFIGURATION RAPIDE SIP                        | 10 |
| CONFIGURATION/VOIP                                                       | 10 |
| CONFIGURATION/VOIP/SIP+/SIP                                              | 10 |
| CONFIGURATION/VOIP/SIP+/SIP GENERAL                                      | 10 |
| CONFIGURATION/VOIP/VERIFICATION SUR LE S5000                             | 11 |
| VII ETAPE 4: QUICK START/ CONFIGURATION RAPIDE FXS                       | 13 |
| CONFIGURATION DES ACCES PHYSIQUES FXS                                    | 13 |
| VIII ETAPE 5: QUICK START/ CONFIGURATION RAPIDE RNIS                     | 14 |
| CONFIGURATION DES ACCES PHYSIQUES RNIS BRI                               | 14 |
| IX ETAPE 6: QUICK START/ CONFIGURATION RAPIDE GSM                        | 15 |
| CONFIGURATION DES ACCES PHYSIQUES GSM                                    | 15 |
| X ETAPE 7: QUICK START/ CONFIGURATION RAPIDE ROUTAGES                    | 17 |
| CONFIGURATION DE LA ROUTE DES APPELS ANALOGIOUES FXS VERS IP             |    |
| CONFIGURATION DE LA ROUTE DES APPELS IP VERS LES POSTES ANALOGIQUES FXS. | 17 |
| CONFIGURATION DE LA ROUTE DES APPELS IP VERS LES LIGNES RNIS.            |    |
| CONFIGURATION DE LA ROUTE DES APPELS RNIS VERS IP                        |    |
| CONFIGURATION S5000 DE LA ROUTE DES APPELS IP VERS LA PASSERELLE.        | 19 |
| CONFIGURATION DES ROUTAGES GSM                                           | 20 |
| Routage GSM vers IP                                                      | 20 |

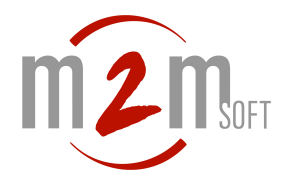

#### III INTRODUCTION

Ce document présente la marche à suivre afin de mettre en œuvre une passerelle BeroNet de type Bero\*Fix SIP/RNIS, FXS et GSM sur le S5000.

Cette notice ne remplace pas le manuel de référence, disponible sur le site web de beronet.com, mais est un guide de configuration rapide.

Vous devez être en main, pour la suite :

- D'une passerelle BeroNet Bero\*Fix

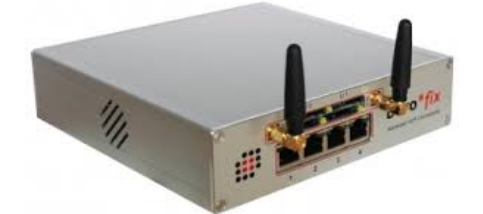

- D'un câble de raccordement BRI et/ou de postes analogiques
- D'un S5000 IPBX M2MSOFT installé et joignable par IP sur l'adresse IP appelée **IPS5000** dans la suite du document. (IPS5000 =192.168.3.30 dans notre exemple)

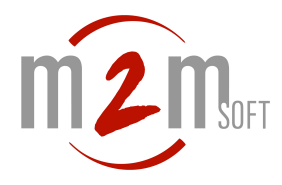

# IV ETAPE 1: RACCORDEMENTS DE LA PASSERELLE

Examinons les connecteurs disponibles :

- La passerelle BeroNet Bero\*Fix présente l'alimentation et un connecteur LAN en face arrière et un ensemble de connecteurs en face avant dont, ici :
- -2 accès RNIS S0 (ports1, 2) et
- $-2 \operatorname{acces} \operatorname{RNIS} \operatorname{SU}(\operatorname{ports} 1, 2)$
- -2 accès FXS (ports 3 et 4) -2 accès GSM (2 utilisables, sur LI1)

Face arrière.

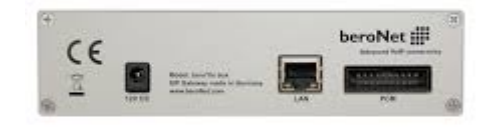

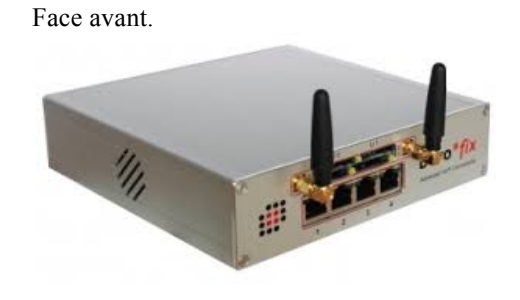

Raccorder au LAN par un câble réseau sur LAN (face arrière).

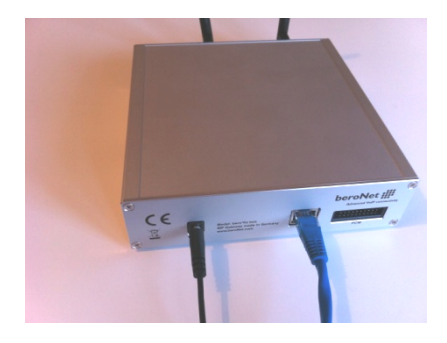

Optionnellement, raccorder au réseau RNIS par un ou deux câbles RNIS BRI sur le ou les ports BRI (port 1, 2 ici).

Optionnellement, connecter des postes analogiques sur les ports FXS (port 3, 4 ici)

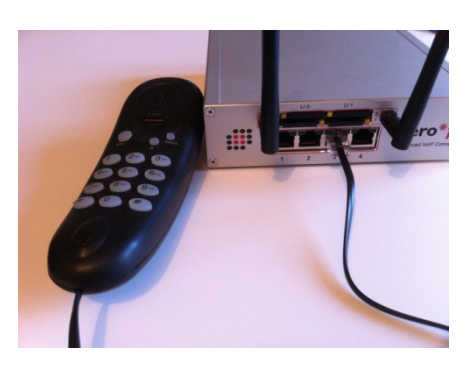

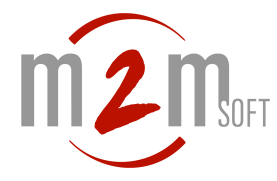

Optionnellement, insérer une ou plusieurs cartes SIM pour les accès GSM. \* UTILISER LE BLOC LI1 uniquement \*

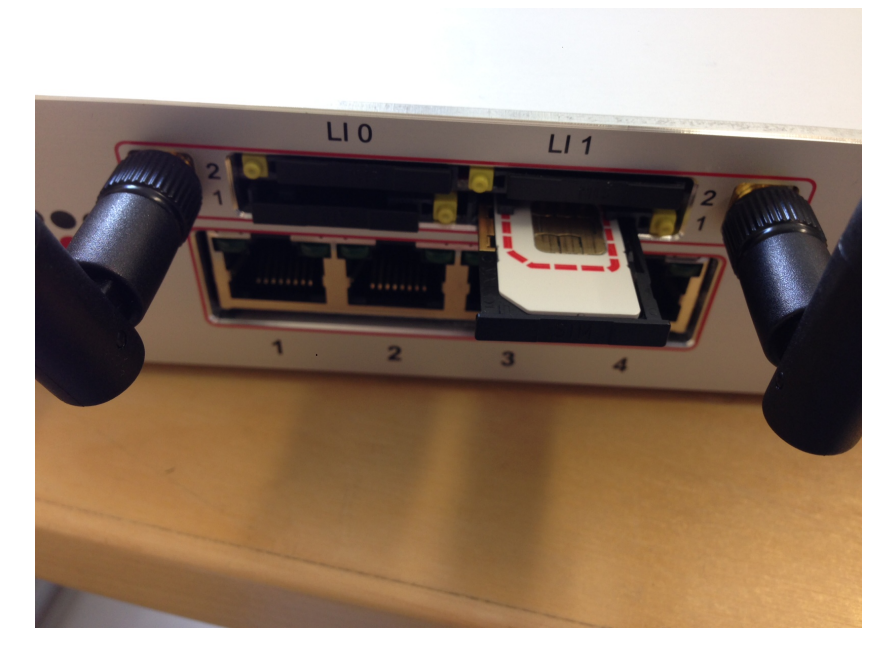

Raccorder au réseau électrique.

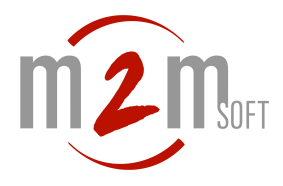

# V ETAPE 2: ACCES AU CONFIGURATEUR WEB DE LA PASSERELLE

La passerelle se configure par son WEB interne.

Se connecter au serveur sur l'adresse par défaut (la machine est configurée en IP statique de base) :

#### http://10.0.0.2 (adresse d'usine)

L'écran d'accueil apparait :

| bero*fix<br>User:<br>Password:<br>Login<br>Help<br>beroNet ## | Login : <b>admin</b><br>Mot de passe : <b>admin</b> |
|---------------------------------------------------------------|-----------------------------------------------------|
| beroNet 🏢                                                     |                                                     |

Page : Ecran d'accueil

Une fois connecté, l'on arrive sur la page Globale présentant l'état des ports physiques :

|              | ST                           | ATE                            |              |
|--------------|------------------------------|--------------------------------|--------------|
|              | Nalplan Sip + PSTN + Hardwar | e Preferences + Management + L | ogout        |
|              | Anale                        | og status                      |              |
| Port         | Туре                         | Status                         | Line voltage |
| 1            | FXS                          | FXS_IDLE                       |              |
| 2            | FXS                          | FXS_IDLE                       |              |
|              |                              |                                |              |
|              | Registra                     | tion status:                   |              |
| Account name | Registrar                    | User                           | Status       |
| s5000-lab30  | 192.168.3.30                 | 4444                           |              |
|              |                              |                                |              |

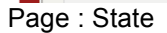

Nous allons passer en revue les items suivants, au cours de prochains chapitres.

- Configuration/VoIP
- Routages

Optionnellement, l'on peut ici fixer une nouvelle adresse IP à la passerelle.

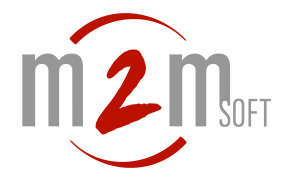

#### Fixer une adresse IP

#### Aller dans Preferences>Network settings

|          |                                                                                                    | ST                                                                                                    | ATE                                     |            |
|----------|----------------------------------------------------------------------------------------------------|----------------------------------------------------------------------------------------------------|-----------------------------------------|------------|
|          |                                                                                                    |                                                                                                    |                                         |            |
|          | Dialpian Sip                                                                                                  | + PSTN + Hardware                                                                                                    | Preferences + Manageme Network Settings | ent+ Logou |
|          |                                                                                                    |                                                                                                    | Time Settings                           |            |
|          |                                                                                                    | ISDN                                                                                                    | Provisioning                            |            |
| Port     | Type                                                                                                    | Prot.                                                                                                    | berofos Heartbeat                       | L1Link     |
| 1        | TE                                                                                                    | PTP                                                                                                    | Logging                                 | 0          |
|          |                                                                                                    |                                                                                                    | Security                                |            |
|          |                                                                                                    |                                                                                                    | Causes map                              |            |
|          |                                                                                                    |                                                                                                    | Call progress                           |            |
|          |                                                                                                    |                                                                                                    |                                         |            |
| pero*fix |                                                                                                    | Analog                                                                                                    | Miscellaneous                           | Languages: |
| pero*fix | NETV                                                                                                    | Analog<br>                                                                                                    | Miscellanoous                           | Languages: |
| pero*fix | NETV<br>Glugdan Sip + PSTN +                                                                                  | Analog<br>WORK SETTINGS<br>Markans + Professions 1                                                                                                    | Macellaneous<br>engement + Legost       | Languages: |
| pero*fix | NETV<br>Sugun Sp+ PSTN+                                                                                       | Analog<br>WORK SETTINGS                                                                                                    | Miscellaneous                           | Languages: |
| ero*fix  | NETV<br>Clupion Sip + PSTN +                                                                                  | Analog<br>WORK SETTINGS<br>Network Settings<br>OPUP_@State<br>52 (192.163.327                                                                                                    | Miscellansous                           | Languages: |
| pero*fix | NETV<br>Guigian Bp+ PSTN+                                                                                     | Analog<br>WORK SETTINGS<br>Network Settings<br>                                                                                                    | Macellanoous                            | Languages: |
| pero*fix | NETV<br>Daspiers Big + PSTN +<br>IP Address<br>IP Address<br>NETWAS<br>VARTE SKA                              | Analog           VORK SETTINGS           Machine           Methods           Professor           State           State | Miscellaneous                           | Languages: |
| pero*fix | NETV<br>Dieglam Bip + PSTN +<br>IP Addres<br>NETWAS<br>GATEWA<br>Name Serv                                    | Analog           WORK SETTINGS           Network Settings                                                                                                    | Miscellanous                            | Languages: |
| pero*fix | NETV<br>Guigdan Sp+ PSTN+<br>IP Addres<br>GATEWA<br>Name Ser-<br>MTU Siz                                      | Analog           WORK SETTINGS           Markane           Markane           Defenses           Iteratures           ChHCP Settings           CHCP Settings           Ver           Iteratures           Advance settings           6:           100                                                                                                    | Miscellaneous                           | Languages: |
| ero*fix  | NETV<br>Displan Bj+ PSTN+<br>IP.Addres<br>NETMAS<br>GATEVA<br>Namo Sen<br>MTU 30:<br>Zenocorf Gry             | Analog           WORK SETTINGS           Network Settings                                                                                                    | Miscellaneous                           | Languages: |
| pero*fix | NETV<br>Burglam Sp+ PSTN+<br>IP Addres<br>NETWAS<br>ACTEVW<br>Name Ser<br>MTU Siz<br>Zerosof Sig<br>VLAN Enal | Analog<br>WORK SETTINGS<br>Matchesa • Performes • • • • • • • • • • • • • • • • • • •                                                                                                    | Macellanous                             | Languages: |

Page : Network settings

Entrez la nouvelle adresse IP et faites « Save »

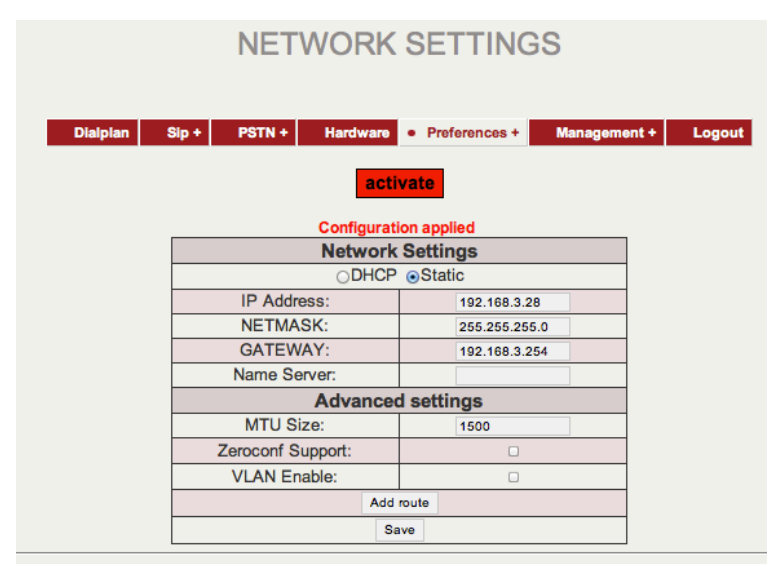

Page : Network settings en attente d'Activation

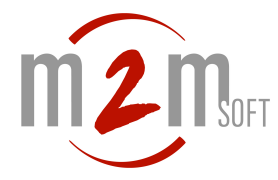

Une fois **activate** sélectionné. La passerelle va redémarrer pour prendre en compte sa nouvelle configuration. Une alerte vous prévient.

| (Å) | http://<br>With this action you go to finish all the calls and the<br>system will reboot |
|-----|------------------------------------------------------------------------------------------|
|     | Annuler OK                                                                               |

Après environ 1 minute, la passerelle est joignable sur sa nouvelle IP.

Rendez vous à l'étape 3.

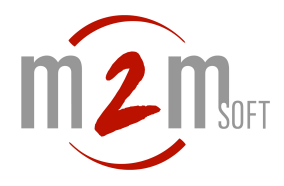

# VI ETAPE 3: QUICK START/ CONFIGURATION RAPIDE SIP

La passerelle propose une série de menus de configuration SIP que nous allons renseigner. Les écrans ci après correspondent à une passerelle en IP locale 192.168.3.28, reliée à un S5000 en Ip 192.168.3.30. La passerelle est enregistrée (SIP) sous **l'alias 4444.** 

Dans cette partie, nous allons :

- Définir les paramètres d'enregistrement SIP auprès du S5000
- Définir les accès physiques disponibles (FXS, RNIS)
- Définir les routages pour les appels entrants/sortants

#### Configuration/VoIP

| Dialplan | • Sip + | PSTN +      | Hardwar | Nous allons parcourir les différents sous<br>items utiles pour :             |
|----------|---------|-------------|---------|------------------------------------------------------------------------------|
|          |         | Sip         |         | <ul> <li>Définir les paramètres SIP généraux<br/>(norte DTP, etc)</li> </ul> |
|          |         | Sip General |         | - Définir le ou les accès au(x) S5000.                                       |
|          |         |             |         | (),                                                                          |

#### Configuration/VoIP/Sip+/Sip

|                                                                                                    | <ul> <li>Définition de l'accès au S5000<br/>de rattachement.</li> </ul>                                                                                                    |
|----------------------------------------------------------------------------------------------------|----------------------------------------------------------------------------------------------------|
| SIP<br>SIP<br>Name: \$5003-9630<br>Server Address: \$2003-9630<br>User: \$4444<br>Secret: \$4444<br>Register: \$6<br>Register: \$6<br>Register option: \$\$\$\$\$\$\$\$\$\$\$\$\$\$\$\$\$\$\$\$\$\$\$\$\$\$\$\$\$\$\$\$\$\$\$\$ | Ici : joignable sur l'IP :<br>192.168.3.30<br>Alias : 4444<br>Si un mode Digest est souhaité<br>avec SipAccount sur le S5000,<br>renseigner également le<br>« secret » /mot de passe. |
|                                                                                                    | Ttl : 30 secondes                                                                                                    |

Configuration/VoIP/Sip+/Sip General

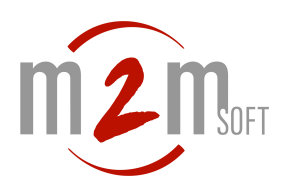

| bero*fix                   |                                                                                                    | Languages: 編録                                                  | <ul> <li>Définition des<br/>paramètres</li> </ul>    |
|----------------------------|----------------------------------------------------------------------------------------------------|----------------------------------------------------------------|------------------------------------------------------|
| SIP G                      | généraux locaux<br>de la passerelle                                                                                             |                                                                |                                                      |
| Stapplar + Sip + P         | Logot                                                                                                    | En configuration<br>rapide : laisser les<br>valeurs par défaut |                                                      |
| Prem<br>Rejoco<br>RTI<br>R | solve Addresses: d<br>t calls under load:<br>port selection: standard 2<br>IP transport: usp 2<br>usp 2<br>usp 2<br>through DSP |                                                                | (bind port : 5060,<br>Rtp Port<br>range :5000-5059 ; |
|                            | Save                                                                                                    | Help<br>beroNet #                                              | sip transport :<br>UDP)                              |

# Configuration/VoIP/vérification sur le S5000

| Endpoints             |                                     | (Save )            | Log                  | out | Sur la page des                           |
|-----------------------|-------------------------------------|--------------------|----------------------|-----|-------------------------------------------|
| Home                  | Endpoints                           | Endpoints Profiles | Static Entities      | SIP | présence de la                            |
| General parameters    | Filter                              | Lines/page 50      |                      |     | passerelle par son<br>alias (ici : 4444). |
| Endpoints             |                                     |                    |                      |     |                                           |
| Calls                 | Alias ▼ ▲<br>StaticToGK2<br>PRV1    | Sig. ▼ ▲ Type ▼ ▲  | Address V A T        |     |                                           |
| Embedded Services     | 5145<br>PRV2                        |                    | 0<br>g               |     |                                           |
| Media                 | listenerTCP50600<br>listenerTCP5060 |                    | 00                   |     |                                           |
| <b>IPBX Functions</b> | listUDP5060                         |                    | 0 20 60              |     |                                           |
| Applications          | <u>5193</u>                         |                    | 0 30                 |     |                                           |
|                       | <u>5196</u><br><u>10</u>            |                    | 1 120                | 0   |                                           |
| Logs                  | <u>20</u><br>5148                   |                    | 0 120                | 0   |                                           |
| About                 | 5144                                |                    | 0 60                 |     |                                           |
|                       | <u>5101</u><br>4444 \ S             | SIP REGISTERED     | 192.168.3.27:5060 30 |     |                                           |
|                       | 911                                 | MEDIA              |                      |     |                                           |
|                       | callserver1                         | MEDIA              |                      |     |                                           |
| l                     |                                     | $\succ$            |                      |     |                                           |
|                       |                                     | //                 |                      |     |                                           |
|                       |                                     |                    | $\overline{}$        |     |                                           |
|                       |                                     | La passerelle      | e                    |     |                                           |
|                       |                                     | est enregistre     | ée                   |     |                                           |
|                       |                                     |                    |                      |     |                                           |
|                       |                                     |                    |                      |     |                                           |

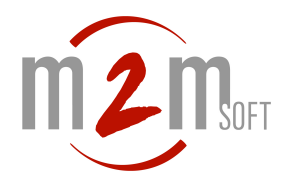

| Endpoints     Save       Home     Endpoints                                                                                                    | En sélectionnant l'alias, vérification qu'il s'agit bien du produit Berofix.                                                                         |
|----------------------------------------------------------------------------------------------------|----------------------------------------------------------------------------------------------------|
| Get       ●       ●       M2M-S5000 - SIP Endpoint 4444       Ines/page       50         En       Detail information for SIP Endpoint 4444       Type ▼ ▲       19       STATIC       19         Ca       Address       : 192.168.3.27:5060       STATIC       19       STATIC       19         En       Product ID       : Berofix VOIP Gateway (2.3)       STATIC       19       STATIC       19         M       Aliases       : 4444       STATIC       19       STATIC       19         IPE       Display       : ???       REGISTERED       19       REGISTERED       19         Ap       Domain       : 192.168.3.30       REGISTERED       19       REGISTERED       19         Line 1       ●       REGISTERED       19       REGISTERED       19         Ab       Line 2       ●       REGISTERED       19         Line 3       : ●        REGISTERED       19         REGISTERED       19       REGISTERED       19         REGISTERED       19       REGISTERED       19         Line 1       ●       REGISTERED       19         REGISTERED       19       REGISTERED       19 |                                                                                                    |
| Endpoints       Endpoints Profiles       Static Entities       SIP Accounts         Name       4444       Lost Registrations 0.0% (0)         Alias       4444       LEARNING         NAT                                                                                                    | Cocher la case « Gateway mode » dans<br>le EP Profile de la passerelle 4444.<br>Ceci va être utilisé pour les appels sortants<br>vers la passerelle. |

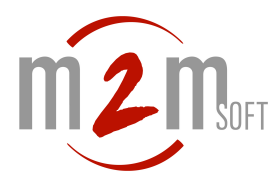

# VII ETAPE 4: QUICK START/ CONFIGURATION RAPIDE FXS

# Configuration des accès physiques FXS

La passerelle dispose d'accès FXS (2 ports) permettant de raccorder jusque 2 téléphones ou fax.

| Dialplan     • Sip +     • PSTN +     Hardware     Provide       ISDN BRI     •     ANALOG FXS     F2       GSM     50       GSM General     50       SMS     50                                                                                                    | Choisir la configuration<br>des accès FXS                                                                                                    |
|----------------------------------------------------------------------------------------------------|----------------------------------------------------------------------------------------------------|
| Fore         Group Name:         @         Ports:         Dott 1 @         Port 2 @         Interdigit timeout         Interdigit timeout         Interdigit timeout:         Overlap Dialing:         Tonss:         ChanSel:         ChanSel:         Interdigit imecut:         Dott 1 @         Dott 1 @ | Définir les accès FXS<br>sous forme de<br>groupement.<br>Le module comporte 2<br>ports : ceux-ci sont<br>listés.<br>Un groupe, nommé, sera<br>associé à 1 ou 2 ports.<br>Ceci permettra plus tard<br>d'établir des routages<br>d'appels sortants vers 1<br>poste ou un groupe de<br>postes.<br>Ci contre, un groupe<br>appelé fxs1 est défini<br>associé aux 2 ports (2<br>postes téléphoniques<br>associés).<br>Pour les appels de IP<br>vers ce groupe, la<br>passerelle choisira de<br>pointer l'un ou l'autre<br>poste (si il est libre) |

TIP : Lorsque un port FXS est bien configuré, votre combiné analogique décroché doit vous faire entendre la tonalité de numérotation.

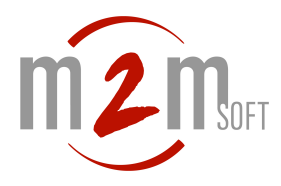

# VIII ETAPE 5: QUICK START/ CONFIGURATION RAPIDE RNIS

#### Configuration des accès physiques RNIS BRI

La passerelle dispose d'accès BRI ( 2 ports) permettant de raccorder jusque 2 lignes téléphoniques RNIS 2 canaux B.

| Dialplan Sip +                                                                                                    | PSTN + Hardware ISDN BRI ANALOG FXS GSM GSM General SMS                         | Choisir la configuration<br>des accès BRI                                                                                                    |
|----------------------------------------------------------------------------------------------------|---------------------------------------------------------------------------------|----------------------------------------------------------------------------------------------------|
| Group Name:<br>Ports:<br>ChanSel:<br>ChanSel direction:                                                           | bri1<br>Li0(bf2S02FXS) Li1(bf2GSM)<br>Port 1<br>Port 2<br>standard<br>ascending | groupement.<br>Le module comporte 2<br>ports : ceux-ci sont<br>listés.<br>Un groupe, nommé, sera<br>associé à 1 ou 2 ports.<br>Ceci permettra plus tard                 |
| Tones:<br>Interdigit timeout:<br>Interdigit timeout<br>initial:<br>Overlap Dialing:<br>QSIG support:<br>Link Down | [fr] +<br>3<br>15<br>0<br>Pull Link Up (2s) +                                   | d'établir des routages<br>d'appels sortants vers 1<br>ligne ou un groupe de<br>lignes.<br>Ci contre, un groupe<br>appelé bri1 est défini                                |
| behaviour:                                                                                                    | more Save Close                                                                 | associé aux 2 ports (2<br>lignes -4 canaux-).<br>Pour les appels de IP<br>vers ce groupe, la<br>passerelle choisira un<br>canal de sortie libre sur<br>les deux lignes. |

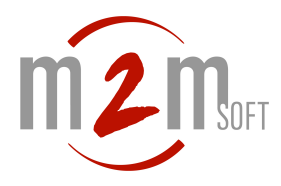

# IX ETAPE 6: QUICK START/ CONFIGURATION RAPIDE GSM

#### Configuration des accès physiques GSM

La passerelle dispose d'accès 2 ports GSM (2 accès) permettant de raccorder jusque 2 lignes mobiles, avec de 1 à 2 cartes SIM. Sortir les chariots support des cartes SIM à l'aide d'un trombone.

| Dialplan       Sip+       PSTN+       Hardwarp       Preferences +       Management         ISDN BRI       ANALOG FXS       GSM       Pf the port assignment       GSM         GSM General       GSM General       Synchronizat       Déf         Port type:       bf2S02FXS       Imaster +       Synchronizat         Port type:       BRI       Type:       to +       Protocol:         Déf       Sou       grou       Le r       port         Ist       Type:       to +       Protocol:       Déf         Sou       grou       Le r       port       Sou       grou         PSTN       PSTN       FSTN       Sera       port |                                                                                                    |
|----------------------------------------------------------------------------------------------------|----------------------------------------------------------------------------------------------------|
| PSTN Déf<br>sou<br>grou<br>Le r<br>port<br>listé<br>Un<br>sera<br>port<br>Cec                                                                                                    |                                                                                                    |
| Group Name:       GSM1       rout         Ports:       Li0(bf2S02FXS) Li1(bf2GSM)       sort         Port 1 @       Port 2 @       Ci co         ChanSel:       standard ‡       Ci co         ChanSel:       ascending ‡       défii         MS extension:       0671959385       port         more       more       port                                                                                                    | éfinir les accès GSM<br>us forme de<br>oupement.<br>e module comporte 2<br>orts : ceux-ci sont<br>tés.<br>n groupe, nommé,<br>ra associé à 1 ou 2<br>orts.<br>eci permettra plus<br>rd d'établir des<br>utages d'appels<br>rtants vers 1 ligne<br>un groupe de<br>nes.<br>contre, un groupe<br>opelé GSM1 est<br>ofini associé aux<br>oux ports. Dans ce<br>ort, nous avons placé<br>ne carte SIM dans le<br>ort 1. |

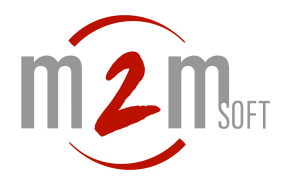

| bero*fix                                                                                              | Hardware > GSM<br>General                                   |
|----------------------------------------------------------------------------------------------------|-------------------------------------------------------------|
| Dialplan Sip+ • PSTN+ Hardware Preferences+ Management+ Logout                                        | Indiquer maintenant le<br>PIN code de(s)<br>carte(s) SIM(s) |
| GSM general       Port: 1     PIN: [123]     SMS center: [       Port: 2     PIN: [     SMS center: [ | (Ici une seule carte<br>SIM, de pin 1234)                   |
| Help<br>beroNet #                                                                                     |                                                             |
|                                                                                                    |                                                             |

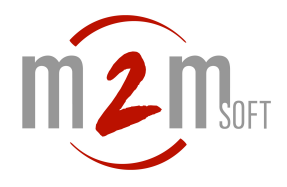

# X ETAPE 7: QUICK START/ CONFIGURATION RAPIDE ROUTAGES

Une fois les ports physiques déclarés et groupements définis, il faut définir les tables de routages. Ceci est d'autant plus important si vous utilisez la passerelle en multi accès FXS et RNIS. Lorsqu'un appel SIP va arriver du S5000, vers quel port physique le router, etc Tout ceci se défini dans la configuration des DIALPLAN.

#### Configuration de la route des appels analogiques FXS vers IP.

L'on définit un dialplan qui va aller du groupe (ANALOG) fxs1 (voir en étape FXS), vers le (SIP) S5000.

Par simplification, l'on choisit ici d'envoyer tous les numéros composés (pattern attendu : (.\*)) vers le S5000 sans changement (pattern de modification : \1).

NOTE : les numéros composés attendus sont définis par des expressions régulières. lci est présenté le pattern attendu : (.\*) qui indique n'importe quel digit n fois. C'est-à-dire tous les numéros. Les numéros peuvent être modifiés par le « pattern de modification » : ici \1 indique : sans changement.

C'est dans cette configuration « sans changement » que sera généralement configurée la passerelle avec le S5000. Ce dernier, via les embedded Services, se chargeant de préparer les numéros.

|                | ~           |                         |
|----------------|-------------|-------------------------|
| bero           | X           |                         |
|                |             |                         |
|                |             |                         |
|                |             |                         |
| From direction | : ANALOG \$ | To direction: SIP \$    |
| From ID:       | g:fxs1 🛊    | To ID: p:s5000-lab30 \$ |
| Destination:   | (.*)        | New destination: 11     |
| Source:        | (.*)        | New source: \1          |
| Commenter      |             |                         |
| Conments:      |             |                         |
|                | a           |                         |

#### Configuration de la route des appels IP vers les postes analogiques FXS.

L'on défini un dialplan qui va aller du groupe (SIP) S5000, vers le groupe (ANALOG) FXS, soit le groupement fx1 (qui contient les deux ports 1 et 2 correspondants aux ports 3 et 4 de la passerelle) soit un port précis.

Ici nous montrons le pointage du port 2, lorsque le numéro appelé (venant du S5000) est 4442.

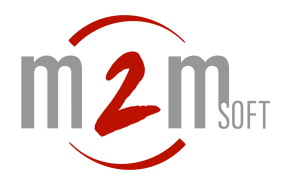

| bero   | *fix                |                       |   |
|--------|---------------------|-----------------------|---|
|        |                     | DIALPLAN              |   |
|        |                     |                       |   |
| From   | direction: SIP \$   | To direction:         |   |
| Match  | type: IP Address    |                       |   |
| From   | ID: \$5000-lab30 \$ |                       | a |
| Destin | ation: 4442         | New destination: 4442 |   |
| Source | e: (.*)             | New source: \1        |   |
| Comm   | nents:              |                       |   |
|        |                     | <i>h</i>              |   |
| Activ: | <b>v</b>            |                       |   |

#### Configuration de la route des appels IP vers les lignes RNIS.

L'on définit ici un dialplan qui va diriger les appels venant du S5000, commençant par un préfixe 55 (par exemple) vers les lignes RNIS.

Destination : 55(.\*)New destination : \1 (préfixe enlevé – le '\1' porte sur le '(.\*)' )From ID : S5000To ID : ISDN 1, le port 1 RNIS (mais l'on peut choisir le groupement des deux<br/>lignes ou la ligne 2)

| bero* <b>†</b> ľ | X             |                       |
|------------------|---------------|-----------------------|
|                  |               |                       |
|                  |               |                       |
|                  |               |                       |
| From direction:  | SIP \$        | To direction: ISDN \$ |
| Match type:      | IP Address \$ |                       |
| From ID:         | c5000 lob20   | To ID:                |
| From D.          | 85000-18550 ¥ |                       |
| Destination:     | 55(.*)        | New destination: \1   |
| Source:          | (.*)          | New source: \1        |
| Commenter        |               |                       |
| comments:        |               |                       |
|                  | -             |                       |

#### Configuration de la route des appels RNIS vers IP.

La configuration suivante indique comment router un appel entrant RNIS sur la ligne 1 (sur le SDA 4591) vers un poste SIP raccordé au S5000 (le poste 20 ici).

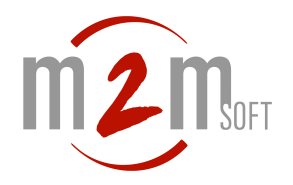

| bero*fi                                    | x                                                                                                    | Posto SID |
|--------------------------------------------|----------------------------------------------------------------------------------------------------|-----------|
|                                            | DIALPLAN                                                                                                    | à joindre |
| From direction<br>From ID:<br>Destination: | ISDN +         To direction:         SIP +           1 +         To ID:         p:s5000-lab30 +           4591         New destination:         20 |           |
| Source:                                    | (*) Non-14                                                                                                    | _         |
| Comments:                                  | SDA<br>4591                                                                                                    | .: )      |
| Activ:                                     | <b>d</b>                                                                                                    | J         |
|                                            | Save Close                                                                                                    |           |

# Configuration S5000 de la route des appels IP vers la passerelle.

La configuration suivante indique un routage simple vers la passerelle BeroFix :

- Pour les appels commençants par 55 (préfixe de sortie) : les envoyer sur RNIS (voir toBeroISDN1 ci après)
  - Exemple : 550545678907 (le 55 sera ôté dans la passerelle)
- Pour les appels vers le 4442 : les envoyer vers le poste FXS connecté en port2 (voir toBeroFXS2 ci après)
- NOTE : une configuration plus complexe peut être faite avec les routes et les trunks.

Définir les embedded Services suivants :

|             |         |   |      |   |   |       | • | - | 00                  |
|-------------|---------|---|------|---|---|-------|---|---|---------------------|
| toBeroFX2   | FORWARD | * | 4442 | * | * | @4444 | Т | Û | $\bigcirc \bigcirc$ |
| toBerolSDN1 | FORWARD | * | 55*  | * | * | @4444 | Т | Û | $\bigcirc$          |

| Services Routes         | Trunks TrunkMap | Restrictions  | Routes        | Trunks      | TrunkMap | Restrict |
|-------------------------|-----------------|---------------|---------------|-------------|----------|----------|
| Name                    | toBeroFX2       | Name          |               | toBerolSDN1 |          |          |
| Туре                    | FORWARD \$      | Туре          |               | FORWARD     | \$       |          |
| Sip account mask        | *               | Sip accou     | nt mask       | *           |          |          |
| Source Mask             | *               | Source Ma     | ask           | *           |          |          |
| <b>Destination Mask</b> | 4442            | Destinatio    | n Mask        | 55*         |          |          |
| Sip Codecs mask         |                 | Sip Codeo     | s mask        |             |          |          |
| Media file              | -               |               |               | -           |          | \$       |
| Forwarded destination   | *               | Forwarde      | d destination | *           |          |          |
| Forwarded source        | *               | Forwarde      | dsource       | *           |          |          |
| Target                  | @4444 Applic    | cation Target |               | @4444       | Applic   | ation    |
| Route                   | None 🗘          | Route         |               | None        |          |          |

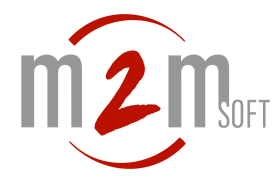

#### Configuration des routages GSM

#### Routage GSM vers IP.

L'on définit un dialplan qui va aller du groupe (GSM) gsm1 (voir en étape GSM), vers le (SIP) S5000. Par simplification, l'on choisit ici d'envoyer tous les numéros composés (pattern attendu : Destination : (.\*)) vers le S5000 vers un poste SIP raccordé au S5000 (le poste 20 ici. New destination : 20).

NOTE : les numéros composés attendus sont définis par des expressions régulières. lci est présenté le pattern attendu : (.\*) qui indique n'importe quel digit n fois. C'est-à-dire tous les numéros. Les numéros peuvent être modifiés par le « pattern de modification » : ici \1 indique : sans changement.

| b | ero*fix                                                                                                    |
|---|----------------------------------------------------------------------------------------------------|
|   | DIALPLAN                                                                                                    |
|   | From direction     siP     To direction:     GSM +       Match type:     ANALOG     Calls Direction     g GSM1 +       From ID:     GSM +     To ID:     g GSM1 +       Destination:     New destination: |
|   | First position:                                                                                                    |

Définition d'un routage From : GSM To : 5000-Lab30. (SIP)

| activate       |               |               |             |                 |        |            |                 |         |  |
|----------------|---------------|---------------|-------------|-----------------|--------|------------|-----------------|---------|--|
| Direction: all |               |               |             |                 |        |            |                 |         |  |
| Direction      | From ID       | To ID         | Destination | New destination | Source | New source | Position        |         |  |
| analog-sip     | g:fxs1        | p:s5000-lab30 | (.*)        | \1              | (.*)   | \1         | ▲ ▼             | 🏹 🗅 🥥 🖉 |  |
| sip-analog     | p:s5000-lab30 | g:fxs1        | 4441        | 4441            | (.*)   | \1         | 2               | 🏹 🗅 🥥 🖉 |  |
| sip-analog     | p:s5000-lab30 | 2             | 4442        | 4442            | (.*)   | \1         | ▲ ▼<br>3        | 🔁 🗅 🥥 🖉 |  |
| sip-isdn       | p:s5000-lab30 | 1             | 55(.*)      | \1              | (.*)   | \1         | ▲ ▼ 4           | 🏹 🗅 🤤 🖉 |  |
| isdn-sip       | 1             | p:s5000-lab30 | 4591        | 20              | (.*)   | \1         | <b>▲ ▼</b><br>5 | N ( 1   |  |
| gsm-sip        | g:GSM1        | p:s5000-lab30 | (.*)        | 20              | (.*)   | \1         | 6               | 🔁 🕒 🥥 🖉 |  |
|                |               |               |             |                 |        |            |                 |         |  |